☆ MEMBER: ■ タスク ∨ ■ 業務日報 ∨ ▲ メンバー ∨

🔍 🚦 🖍 … 🚯 😣 株式会社0000

# 📩 報酬エクスポート

抽出月:20 年 月 🗋 締め日:月末 🗸 出力 🔽 CSVダウンロード

### 集計期間:20 - ~20 -

※報酬は15分単位で算出しています。

| メンバー名  | 報酬形態 | 時給/時間報酬 | 夜間   | 出勤日数 | 勤務時間    | 休憩時間   | 稼働時間    | 業務報酬 | 時給/時間報酬合計 | 月次報酬額 |
|--------|------|---------|------|------|---------|--------|---------|------|-----------|-------|
| 00 00  | 2    | 1000    | 1000 | 6    | 58時間45分 | 1時間35分 | 57時間10分 | 0    | 57166     | 57166 |
| 00 00в | 2    | 1000    | 0    | 2    | 6時間0分   | 1時間0分  | 5時間0分   | 0    | 5000      | 5000  |
| 00 00c | 2    | 1000    | 1000 | 2    | 9時間15分  | 2時間15分 | 7時間0分   | 0    | 7000      | 7000  |

# ~報酬を確認・ダウンロードする(報酬エクスポート)~

最終更新日:2022年11月4日

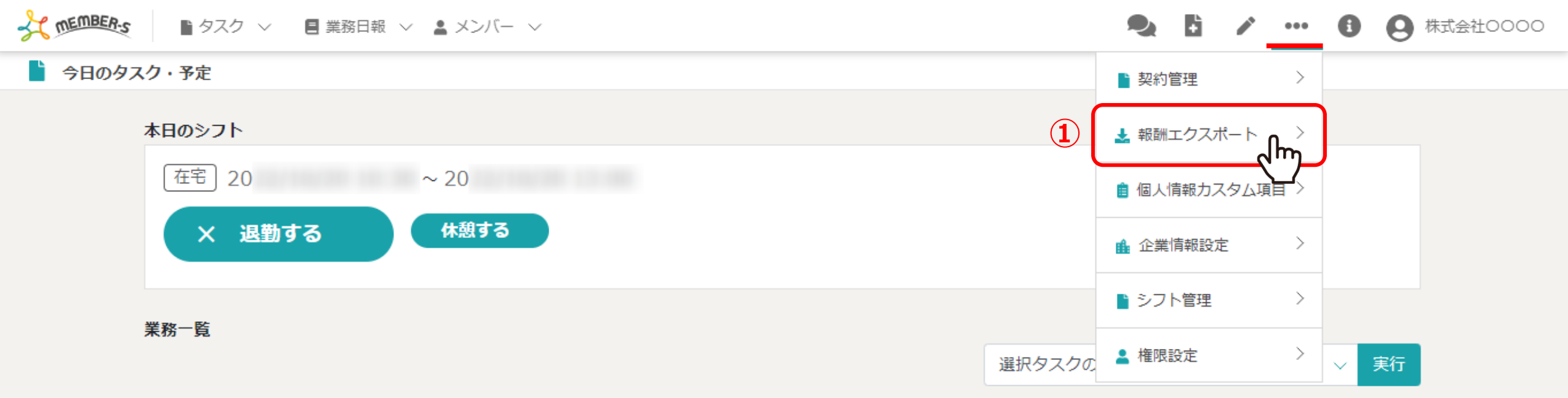

| + | タスク新規追加         |                       |              |         |      |       |              |
|---|-----------------|-----------------------|--------------|---------|------|-------|--------------|
|   | タグ 🛇            | タスク名 🗘                | 担当者 ◇        | ステータス 🗘 | 期日 🗘 | 作成日 🗘 | 説明 ◇         |
|   | マニュアル作成         | 業務マニュアル作成_タスクΑ        | 0000         | 確認中     |      |       | 〇月〇日 リリース内容… |
|   | リリーステスト         | リリーステスト_タス <b>ク</b> A | 😫 00 00および1名 | 未着手     |      |       | 〇月〇日 リリース内容… |
|   | マニュアル作成 リリーステスト | リリースマニュアル作成_タスクC      | 😫 00 00および1名 | 提供前     |      |       | 〇月〇日 リリース内容… |
|   |                 | サンプルタスクA_2            | 0000         | 未着手     |      |       | 〇月〇日 リリース内容… |
|   |                 | サンプルタスクA_1            | 0000         | 進行中     |      |       | 〇月〇日 リリース内容… |

月次の報酬を確認、ダウンロードする方法についてご案内致します。 ※権限設定で「報酬管理」にチェックがある権限の方のみご利用頂けます。

①「設定(・・・)」をクリックし、「報酬エクスポート」を選択します。

| z | MEMBER-S                 | ■ タスク 〜    | 🗏 業務日報 \vee 💄 メ | ンバー 〜     |           |                   |        |         |      | ÷ |       | ••••••••••••••••••••••••••••••••••••••• | 6  | 株式会社0000 | D |
|---|--------------------------|------------|-----------------|-----------|-----------|-------------------|--------|---------|------|---|-------|-----------------------------------------|----|----------|---|
|   | れい 報酬エクスポー               | - <b>ト</b> |                 |           |           |                   |        |         |      |   |       |                                         |    |          |   |
|   | ( <b>2</b> )<br>抽出月:20 年 | 月日新        | 3)<br>秘日:月末 ~   | (ط<br>بیر | " <b></b> | <b>≟</b> CSVダウンロ- | 4-     |         |      |   |       |                                         |    |          |   |
| 1 | 集計期間:20 -                | ~20 -      | -               |           |           |                   |        |         |      |   | ※報酬(; | <b>は15分単位</b>                           | で算 | 出しています。  |   |
|   | メンバー名                    | 報酬形態       | 時給/時間報酬         | 夜間        | 出勤日数      | 勤務時間              | 休憩時間   | 稼働時間    | 業務報酬 | 時 | 給/時間  | 日本                                      |    | 月次報酬額    |   |
|   | 00 00                    | 2          | 1000            | 1000      | 6         | 58時間45分           | 1時間35分 | 57時間10分 | 0    |   | 5710  | 6                                       |    | 57166    |   |
|   | ОО ООВ                   | 2          | 1000            | 0         | 2         | 6時間0分             | 1時間0分  | 5時間0分   | 0    |   | 500   | 0                                       |    | 5000     |   |
|   | 00 00c                   | 2          | 1000            | 1000      | 2         | 9時間15分            | 2時間15分 | 7時間0分   | 0    |   | 700   | 0                                       |    | 7000     |   |

②「抽出月」を指定し、③「締め日」を選択の上、④「出力」をクリックすると、 出退勤登録している情報と設定している報酬から、アカウント毎に画面に表示がされ、確認する事ができます。

※メンバーの時給/時間報酬を設定し、シフトを申請、出退勤を行っている場合に情報が表示されます。 ※月次報酬額が0のメンバーは表示されません。 ※報酬は15分単位で算出しています。

TEMBER-S 睯 タスク 🗸 🛛 🗐 業務日報 🗸 💄 メンバー 🗸

÷ 8 A 株式会社0000 ...

#### 📩 報酬エクスポート

5 <u>\*</u>csvダウンロード 出力 締め日:月末 抽出月:20 年 月 📋  $\sim$ 

## 集計期間:20 - ~20 -

| メンバー名  | 報酬形態 |   | 時給/時間報 | 11 B | 間     | 出勤日数 | 勤務時   | 間    | 休    | 息時間    | 稼働時間    | 業務   | 服酬   | 時給/時間   | 報酬合計 | 月次報 | 鬬額  |
|--------|------|---|--------|------|-------|------|-------|------|------|--------|---------|------|------|---------|------|-----|-----|
| 00 00  | 2    |   | 1000   | 10   | 000   | 6    | 58時間4 | 5分   | 1時   | 間35分   | 57時間10分 | 0    |      | 571     | .66  | 571 | .66 |
| ОО ООВ | 2    |   | 1000   |      | 0     | 2    | 6時間(  | 分    | 1時   | 間0分    | 5時間0分   | 0    |      | 50      | 00   | 50  | 00  |
| 00 00c | 2    |   | 1000   | 10   | 000   | 2    | 9時間1  | 5分   | 2時   | 間15分   | 7時間0分   | 0    |      | 70      | 00   | 70  | 00  |
|        |      |   | Α      | В    | С     | D    | E     |      | F    | G      | Н       | - I  | J    | K       | L    | М   | N   |
|        |      | 1 | メンバー名  | 報酬形態 | 時給/時間 | 夜間   | 出勤日数  | 勤務   | 寺間   | 休憩時間   | 稼働時間    | 業務報酬 | 時給/時 | 間 月次報酬  | 額    |     |     |
|        |      | 2 | 00 00  | 2    | 1000  | 1000 | 6     | 58時間 | 間45分 | 1時間35分 | 57時間10分 | C    | 571  | 66 5716 | 6    |     |     |
|        |      | 3 | 00 00A | 4    | . 0   | 0    | 3     | 19時間 | 間0分  | 0時間0分  | 19時間0分  | C    | )    | 0       | 0    |     |     |
|        |      | 4 | 00 00B | 2    | 1000  | 0    | 2     | 26時間 | 0分   | 1時間0分  | 5時間0分   | C    | 50   | 00 500  | 0    |     |     |
|        |      | 5 | 00 00C | 2    | 1000  | 1000 | 2     | 9時間  | 15分  | 2時間15分 | 7時間0分   | C    | 0 70 | 00 700  | 0    |     |     |
|        |      | 6 | 00 00D | 4    | . 0   | 0    | C     | 0時間  | 0分   | 0時間0分  | 0時間0分   | C    | )    | 0       | 0    |     |     |
|        |      | 7 | 00 00E | 4    | 0     | 0    | C     | 0時間  | 0分   | 0時間0分  | 0時間0分   | C    | )    | 0       | 0    |     |     |
|        |      | 8 | 00 00F | 4    | . 0   | 0    | 0     | 0時間  | 0分   | 0時間0分  | 0時間0分   | C    | )    | 0       | 0    |     |     |
|        |      | 9 | 00006  | 4    | 0     | 0    | 0     | 0時間  | 0分   | 0時間0分  | 0時間0分   | (    | )    | 0       | 0    |     |     |

⑤「CSVダウンロード」をクリックすると、画面上に表示されている情報をダウンロードする事ができます。

※事前に出退勤や報酬金額などが合っているかご確認の上、ご利用頂けます幸いです。 ※CSVデータには、報酬額が0のメンバーも表示されています。

| 報酬形態    | 雇用形態と報酬体系によって、4つの数字で表示されております。<br>1:アルバイト 2:業務委託・時間報酬 3:業務委託・業務単価 4:社員                                                                                                    |
|---------|----------------------------------------------------------------------------------------------------|
| 時給/時間報酬 | 個人情報設定またはメンバー詳細画面の<br>「時給/時間報酬履歴」で設定された単価が反映されております。                                                                                                    |
| 夜間      | 個人情報設定またはメンバー詳細画面の「時給/時間報酬履歴」で設定された単価が反映されておりますが、<br>夜間時間の設定が出来ないため、月次報酬額には反映されません。                                                                                            |
| 出勤日数    | 出勤された日数<br>※1日2回シフト申請し、出勤した場合は2日とカウントされます。                                                                                                    |
| 勤務時間    | 出勤から退勤までの合計時間(※15分単位)<br>例)出勤:13:01 退勤:13:31<br>15分単位のため、13:15から13:30まで勤務と認識され、勤務時間15分とカウントされます。<br>※個人情報設定またはメンバー詳細画面の「合計勤務時間」や「合計稼働時間」、「合計稼働時間」とは異なり、<br>「休憩時間」が含まれた状態となります。 |
| 休憩時間    | 休憩の合計時間                                                                                                    |

【報酬エクスポートの項目について①】

| 稼働時間      | 「勤務時間」から「休憩時間」を差し引いた時間                                                                                                    |
|-----------|----------------------------------------------------------------------------------------------------|
| 業務報酬      | ※現在使用しておりません。                                                                                                    |
| 時給/時間報酬合計 | 「15分単位の日毎の稼動時間」に「15分単位の時給/時間報酬」を掛けた金額<br>・「15分単位の日毎の稼動時間」は、日毎の出勤から退勤迄の合計時間(※15分単位)<br>例)出勤:13:01 退勤:13:31<br>15分単位のため、13:15から13:30まで勤務と認識され、勤務時間15分とカウントされます。<br>・「15分単位の時給/時間報酬」は、15分単位のため、まずは個人情報設定またはメンバー詳細画面の<br>「時給/時間報酬履歴」で設定された単価を4で割ります。<br>例)単価が1,510円の場合、1,510円÷4=377.5円→<br>端数切捨てのため、計算で使用する場合は、15分377円となります。 |
| 月次報酬額     | 「時給/時間報酬合計」と同様です。                                                                                                    |
|           |                                                                                                    |

【報酬エクスポートの項目について②】